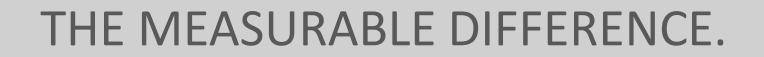

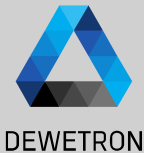

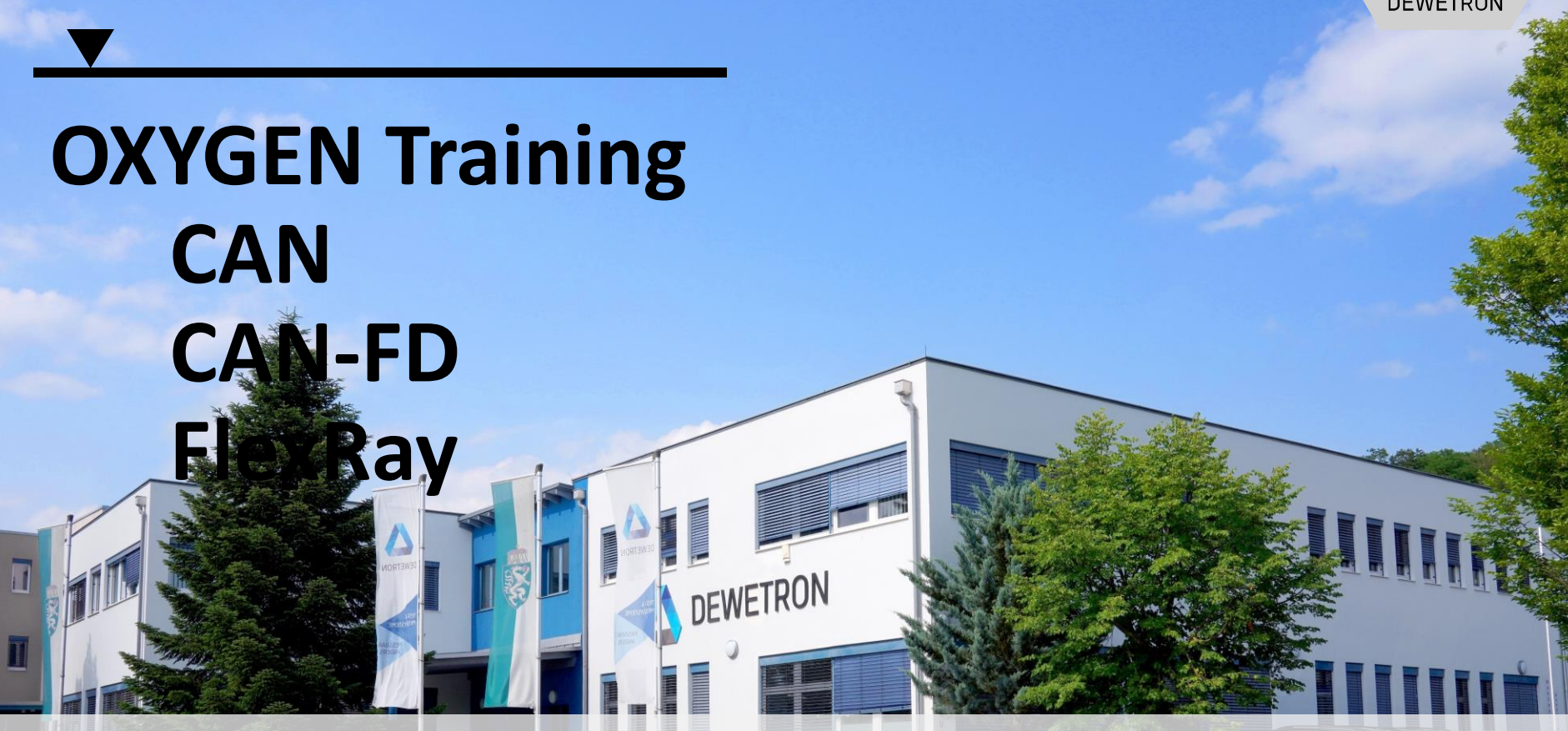

© DEWETRON GmbH | January 23

PUBLIC

#### CAN

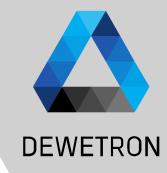

#### CAN port available on

- > TRION-CAN (2/4 port)
- > TRION-2402-MULTI (1 port)
- > TRION-1802/1600-dLV (1 port)
- > TRION-1820-MULTI (1 port)
- > TRION(3)-18x0-MULTI (1 port)

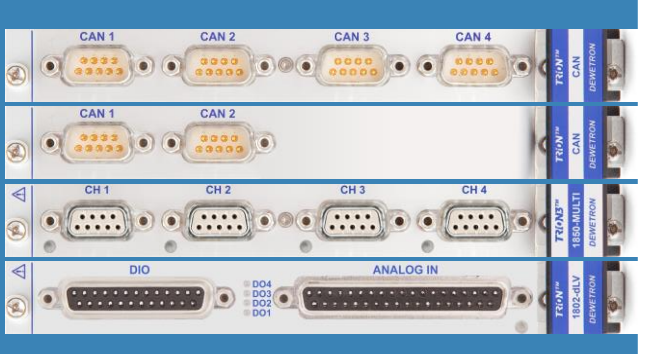

- > CAN (Control Area Network) is a serial bus system and was initiated 1983 by BOSCH and is mainly used in the automotive industries
- Differential data transmission,
   CAN-High, CAN-Low ref. to CAN-GND
- > High Speed CAN (1 Mbaud) for short distances and much data vs.
   Low Speed CAN (125 kBaud) for long distances and reduced data
- > Data: 0-8 times 8-bit

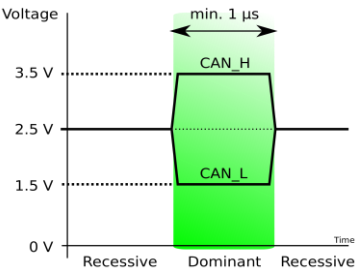

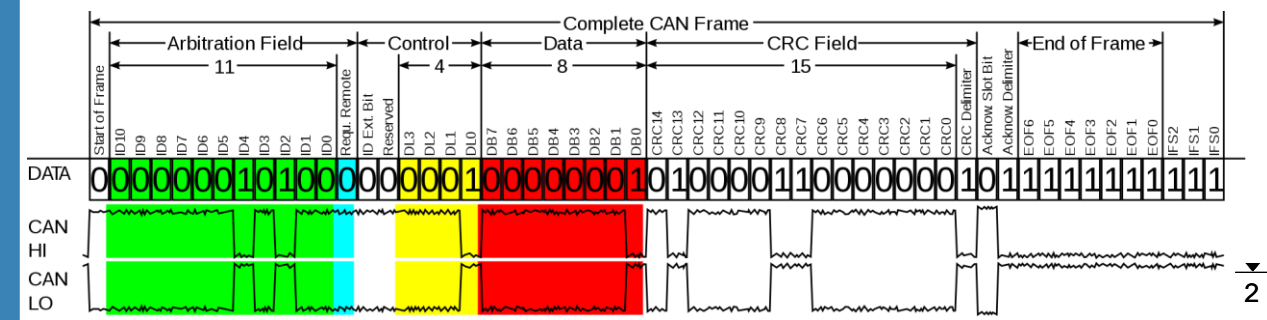

# **CAN – CAN Port Configuration**

2 Counter CAN

< >

/ LocalNode

V DEWE3-A4

TRION-CAN-4

CAN 1/1

CAN 1/2

CAN 1/4

USB-Cameras

CAN 1/1 Sim

CAN 1/2 Sim

CAN 1/3 Sim CAN 1/3

CAN 1/4 Sim

ø

=

0

E

ş

1

æ.

i

CAN

device

\$120 Ω

4

CAN

device

CAN

device

105

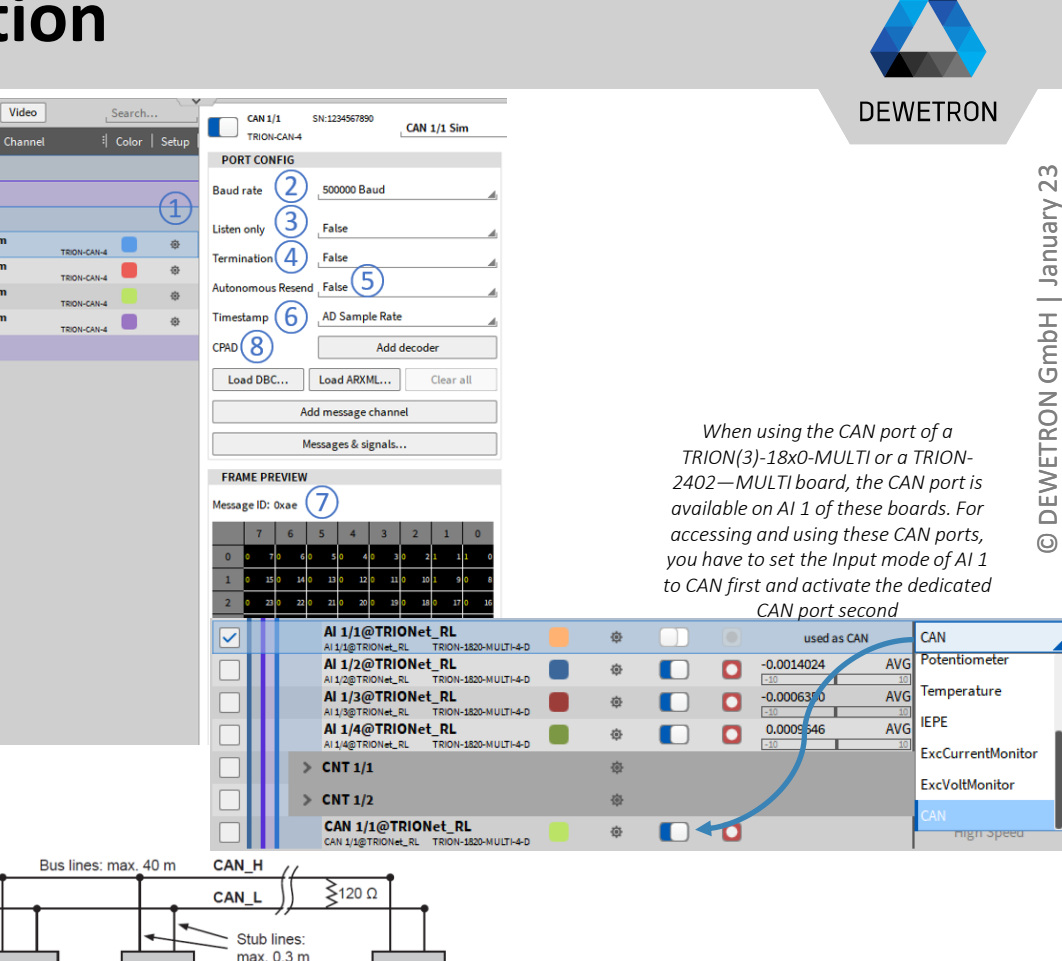

CAN

device

bus 3 Not applicable for CAN receive (4)Optionally apply a 120 Ohm resistor to the CAN bus (5) Not applicable for CAN receive 6 Sets the time base on which the CAN signals are aligned (7)If all settings are applied correctly, the frame preview will show the received messages (8) If CPAD are used, the a decoder can be added to decode the signals without a dbc-file

Go to the CAN port configuration

Select the proper Baud rate of the CAN

1

(2)

January

#### **CAN – CAN Data Decoding dbc- and arxml-files**

(1)

(2)

(3)

(4)

(5)

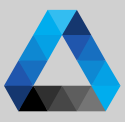

#### DEWETRON Press Load DBC... for dbc-decoding or 9 Counter CAN Video ø CAN 1/1 SN-1234567890 ARXMI file decoding is supported in CAN 1/1 Sim TRION-CAN-4 < > Channe Load ARXML... for arxml decoding OXYGEN R5.6 or higher := PORT CONFIG ✓ LocalNode - 110-ARXML file version 4.1 or high is 500000 Baur DEWE3-04 Baud rate 0 $\sim$ reauired A channel picker dialog will open to TRION-CAN-4 January 5 listen onli False CAN 1/1 Sim False Termination select the messages and signals to be CAN 1/2 Sim 4 Autonomous Resend False CAN 1/3 Sin decoded. Press Ok when finished CAN 1/4 Sim ► AD Sample Rate Timestamp It is also possible to add and decode GmbH | USB-Cameras Add decode r 🧥 other CAN channels from a dbc- or The option *Show only active messages* Load DBC... Load ARXML. Clear all arxml file during the data analysis (CAN ÷. 4 Add message channel offline decodina). To do so, the steps performs a scan on the CAN bus to check ETRON Messages & signals... Select Channels above have to be repeated within the i which CAN messages are available on FRAME DREVIE 200 ch.db loaded data file. 8x Message ID: 0xae the CAN bus and filters the channel 6 5 4 3 2 Airbag\_03 Ē picker accordingly AB MKB Anforderung 0..1 Modus (Lüften Kühlen Heizen) der Standklimatisierung (Innenraum) zur Remote Anzeige AB MKB gueltis 0..1 Modus (Lüften, Kühlen, Heizen) der Standklimatisierung (Innenraum) zur Remote Anzeige 0 AB MKB Safing 0..1 If one or several messages available on Modus (Lüften, Kühlen, Heizen) der Standklimatisierung Airbag\_03\_BZ 0..15 the CAN bus should not be defined in the Airbag 03 CRC 0...255 Parkbremse am CAN-Antrieb, bzw. Bremsen-SUB-CAN selected dbc- or arxml-file you can AD ACC BAP\_Data\_ACC 0...65535 manually add them by pressing Add BAP\_Anzeige BAP\_Data\_Anzeige 0..65535 message channel and defining the **BAP Anzeige 02** correct settings in the CAN message BAP Debug Cmd setup BAP Debug Data TRION-CAN-4 BAP HYB CAN 1/1 Sim After pressing Ok you will find the Show only active message BAP\_ACC (3)Cancel Ok selected messages and signals in the CAN MESSAGE BAP Data ACC D CAN SIGNAL channel list Airbag\_03 CAN MESSAGE AB MKB Safing CAN SIGNAL AB MKB gueltig CAN SIGNAL

# **CAN – CAN Message Setup**

- ① The CAN message setup can be accessed if certain settings of the CAN message shall be changed
- 2 Protocol type CAN, J1939 or CAN-FD
- ③ Message ID from 0x0 to 0x7ff
- ④ | Message type *Standard* or *Extended*
- (5)
   The DLC can be set from 0 ... 8 (...64 for CAN-FD)
- 6 The message can be swapped between receiving or transmitting CAN data
- If the CAN message includes one additional signal which is not loaded from the dbc-or arxml-file or available within the dbc-file, a new signal can be added

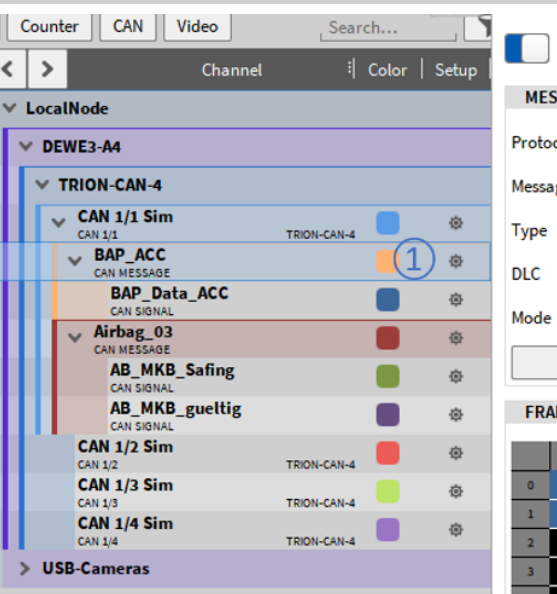

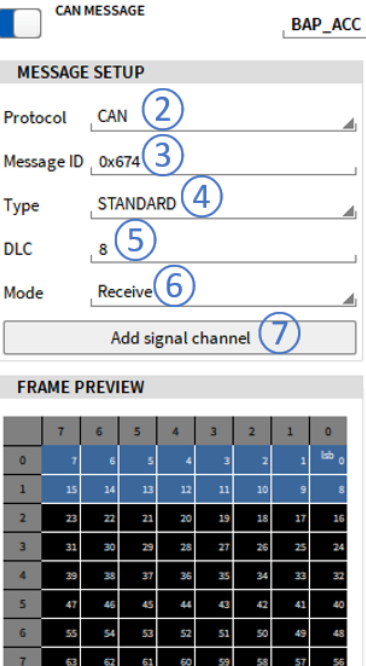

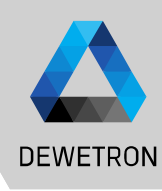

#### **CAN – CAN Signal Setup**

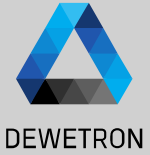

#### (1)The CAN signal setup can be accessed by pressing the gear button of the CAN Video Counter CAN SIGNAL $\ll >$ BAP Data ACC respective CAN signal in the Channel List < > Channel Color Setur MESSAGE SETUP CHANNEL SETUP LocalNode (2)Data format: Intel or Motorola GENERAL DBC SCALING CAN Protocol DEWE3-A4 Data format INTEL V TRION-CAN-4 Scale (k factor) 1 Message ID 0x674 (3) Data type: Double, Float, Signed Integer CAN 1/1 Sim UNSIGNED INTEGER STANDARD Data type Offset Туре TRION-CAN-4 CAN 1/1 BAP\_ACC 4 or Unsigned Integer Start bit 0 CAN MESSAGE DLC 8 BAP\_Data\_ACC **1**@ 5 CAN SIGNA Length 16 Mode Receive Airbag\_03 (4)Start bit: Define the start bit of the signal 6 CAN MESSAGE REGULAR Add signal channel Signal type 7 AB MKB Safing CAN SIGNAL within its message AB\_MKB\_gueltig ERAME DREVIEV CAN SIGNAL CAN 1/2 Sim PREVIEW (5) TRION-CAN-4 Length: Define the length of the signal CAN 1/2 CAN 1/3 Sim TRION-CAN-4 CAN 1/3 655 8 within its message CAN 1/4 Sim TRION-CAN-4 CAN 1/4 **USB-Cameras** (6) Signal Type: *Regular, Multiplexed* or Multiplexor (7)DBC Scaling: Change the scaling of the signal (8) The preview shows the past 10 seconds of the signal to check if proper settings have been applied to the signal

January

\_

GmbH

ETRON (

Ξ

 $\overline{\Box}$ 

NaN

NaN

NaN

NaN

AC RMS

# **CAN – CAN Editor**

(1)

(2)

3

4

(5)

(6)

 $\overline{7}$ 

(8)

and signals

message and signal

Edit CAN messages

Edit CAN signals

seconds

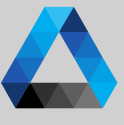

#### DEWETRON

Ň January GmbH | DEWETRON

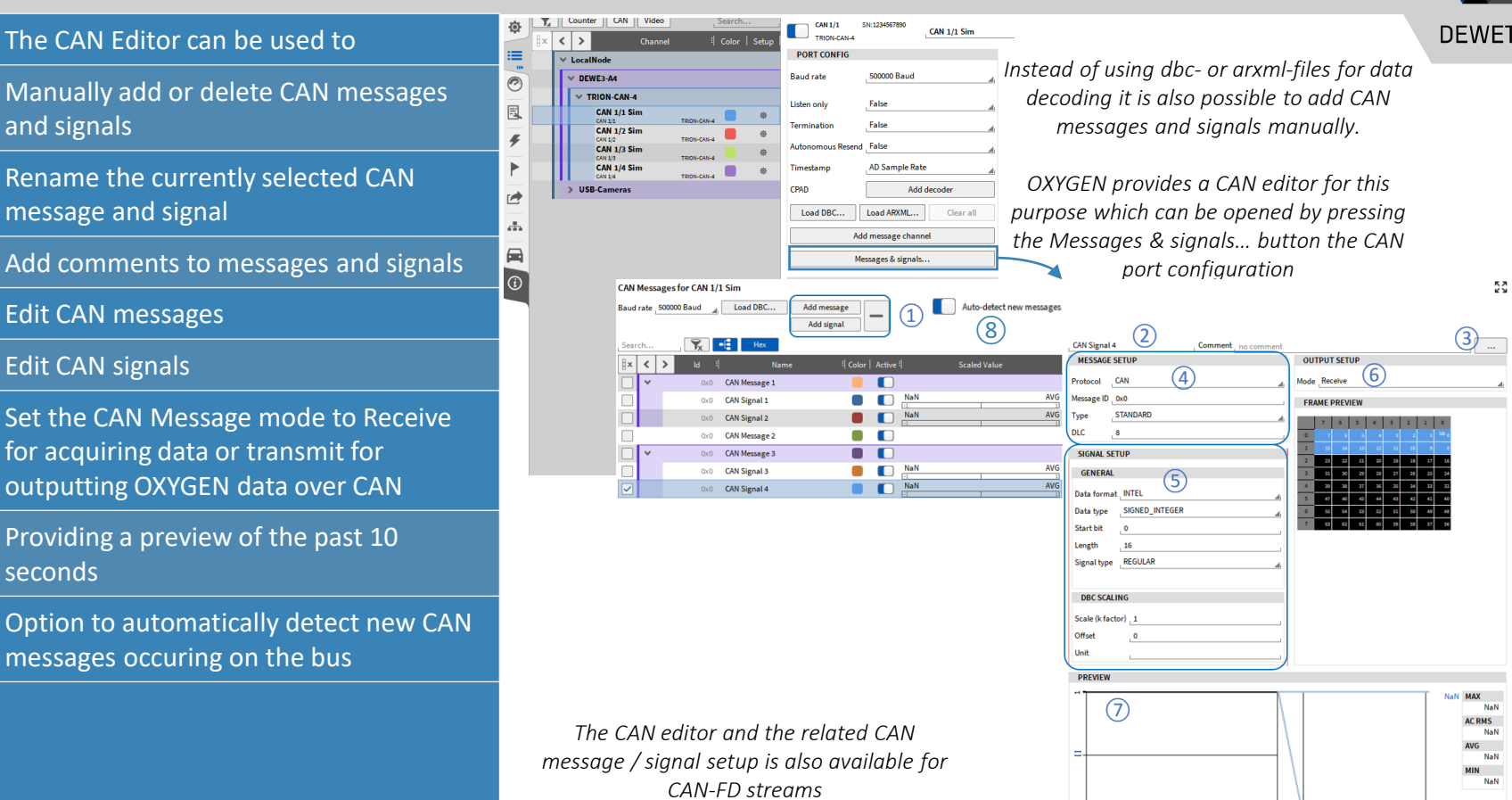

### **CAN – SAE J1939**

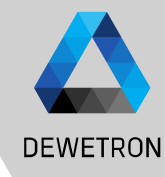

64

Data Field

Cancel

DEWETRON GmbH | January 23

0

- > Create DBC-File, adapt Message IDs to specify source address if necessary
- > Load DBC-File in Oxygen
- > Check Messages for right PGN and Source Address

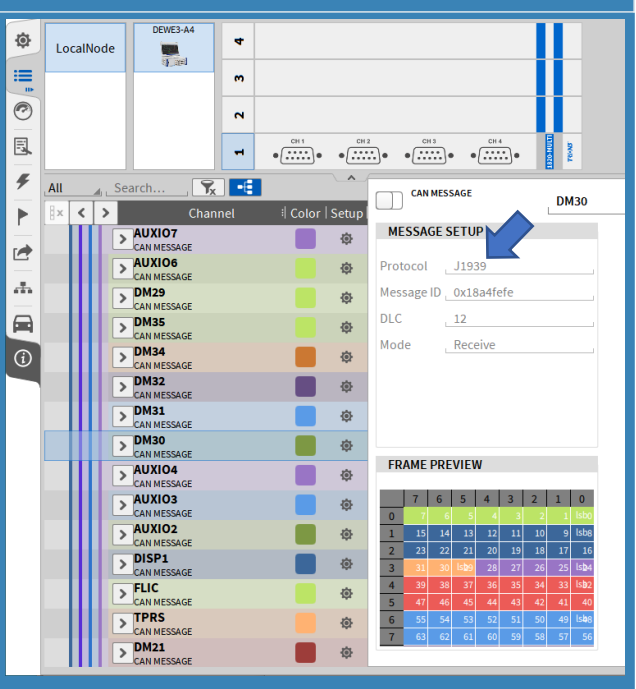

- J1939 is a protocol overlay of CAN-Bus used in heavy duty vehicles
- > Message IDs have standarized pattern
- > Oxygen CAN is able to decode J1939 CAN, Frames SAE J1939 MESSAGE

Show only active messages Replace Address 0

- > Loading of DBC-files with J1939 Messages
- > Showing PGN Number and Source Address
- > Decoding of Multi-frame messages
- > No special setting necessary

Replace Source Address: If a dbc- or arxml file is loaded that contains J1939 messages, the source Address will be displayed when Show only active messages is activated.

By Selecting Replace Address it is possible to replace the current source address of the dedicated message by a user defined one.

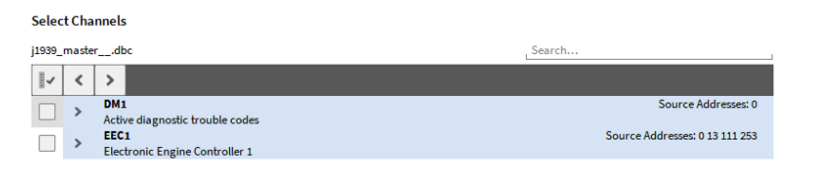

29

Identifier

18

PGN

e.o. Electronic

Engine Controller 1

#### **CAN OUT – GENERAL**

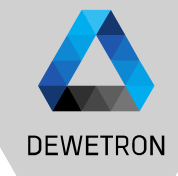

- > Cyclic output of measurement data via TRION-CAN
- > Compatible with all TRION-Based CAN interfaces and Vector VNseries CAN interfaces
- Selectable transmission rate (0.1 Hz to 100 Hz) for each CAN-Message
- > Selectable delay for tuning the signal quality
- > Receive/Transmit setting for each message
- > Messages and signals must be predefined within a .dbc or can be defined by using the CAN Editor
- Usecase: Testbed Integration, Automotive Testbed environment for electrical Powertrain testing

#### **CAN OUT – SOFTWARE SETUP**

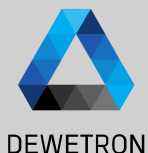

0

To transmit OXYGEN data over CAN, the CAN message Mode must be set to Transmit

Output rate can be defined from0.1 ... 100 Hz

(1)

③ Output delay can be set from 1 ... 500 ms

(4) Drop the channel or type its name into the *Transmission Settings - Channel* 

Please note that the preview will not show the currently transmitted data but has no functionality when the message mode is Transmit

| CAN SIGNAL    |               |              | CH1 |
|---------------|---------------|--------------|-----|
| MESSAGE SETUP |               |              |     |
|               | Protocol      | CAN          |     |
|               | Message ID    | 0x0          |     |
|               | Туре          | STANDARD     |     |
|               | DLC           | 8            |     |
|               | Mode          | Transmit (1) |     |
|               | Out frequency | 10 (2)       | Hz  |
|               | Out delay     | 70 3         | ms  |
|               |               |              |     |

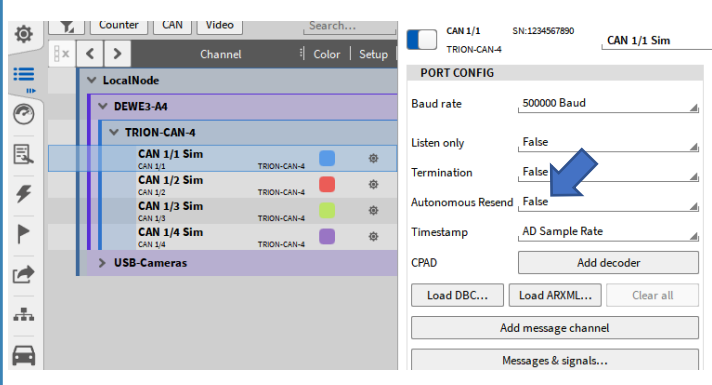

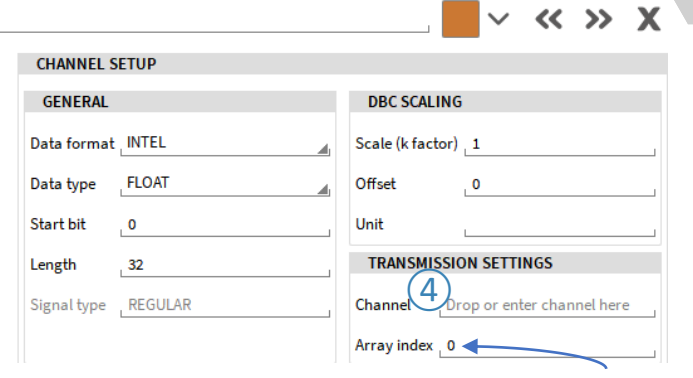

If one element of an array channel shall be output, the element's index can be directly defined here

The Autonomous Resend option provides the following functionality for CAN buses which transmit data:

False (Default): The transceiver only sends the data once no matter if the receiver send an acknowledgement or not and sends the next message right afterwards. This makes the CAN data transmission more deterministic on a correctly terminated CAN bus. But there is a remaining risk that a messages gets lost.

True: The risk of losing messages during transmission is low as message is resend in case no acknowledgement is sent by the receiver. But the risk of colliding messages of several transceivers is higher.

10

# **CAN OUT – INFLUENCE OF DELAY**

possible

reaction

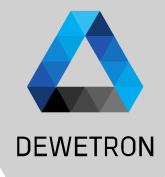

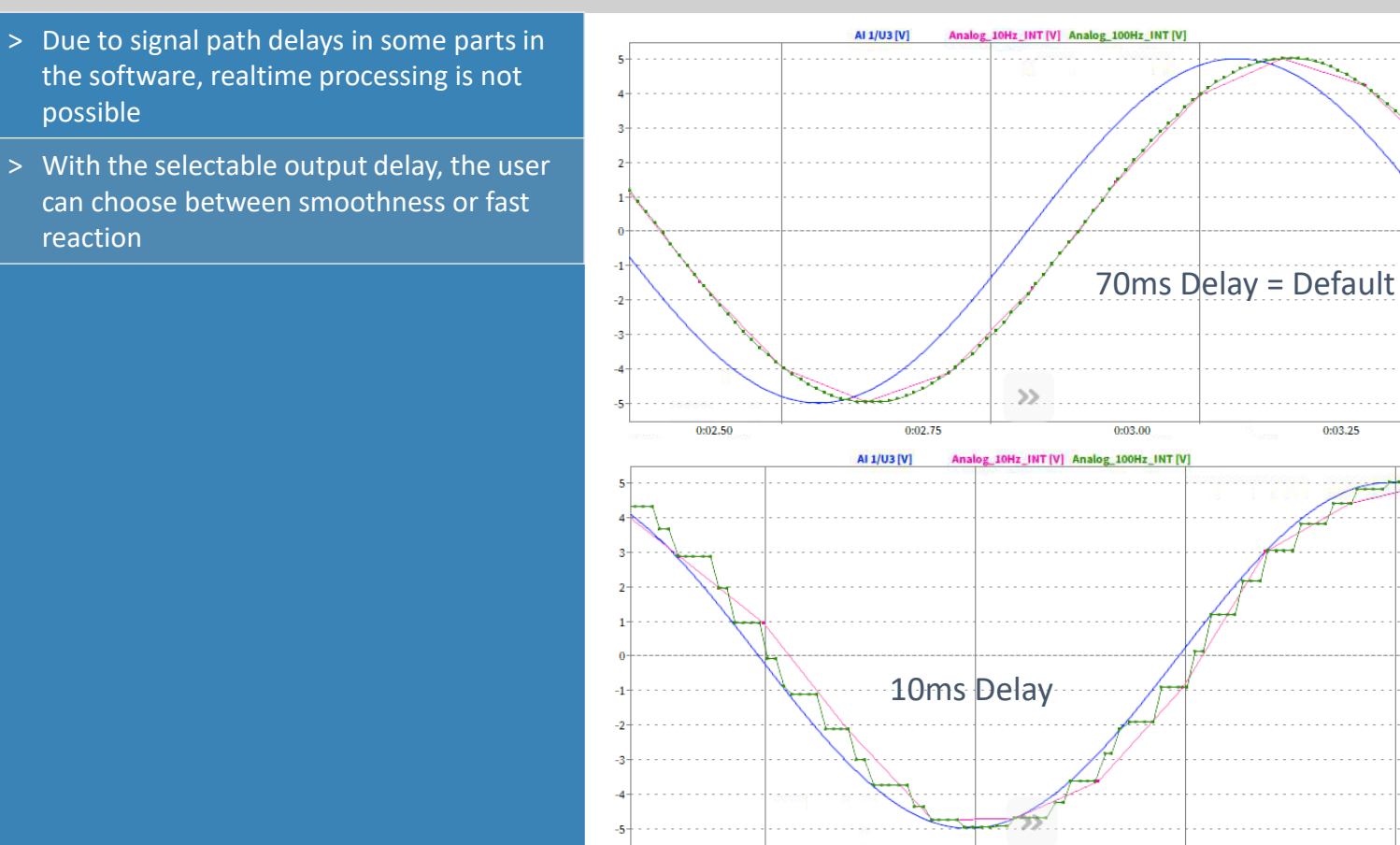

0:03.00

0:03.25

0:03.50

0:03.75

#### **CAN-FD - GENERAL**

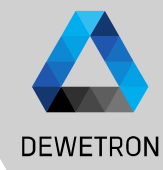

- > Vector VN 1610
- > Vector VN 1630
- > Vector VN 1640
- Connection via USB
- > Theoretically, the whole VN family with CAN-FD support should work
- > Multiple Adapter support
- > Synchronized to Analog Data with Delay lower than 50 µs
- > Can be used as CAN device as well

- CAN has reached practical limits in current applications
- CAN buses exceed recommended busloads ( >50 %)  $\triangleright$ 
  - High overhead for sending CAN messages (  $\geq$  50 % overhead )  $\rightarrow$  $\geq$ Only around 40-50 % of the bandwidth is used for actual data
  - CAN bus speeds are limited to 1-Mbit/s
- CAN-FD is based on the CAN 2.0 specification
  - Physical layer not changed
  - Support for variable bitrates (FD  $\rightarrow$  Flexible Data) for the two main  $\geq$ message segments:
    - Arbitration phase –same as standard CAN
    - Data phase –bitrates >1-Mbit/s possible (up to ~8-Mbit/s)
    - Support for larger data payloads up to 64 bytes/message

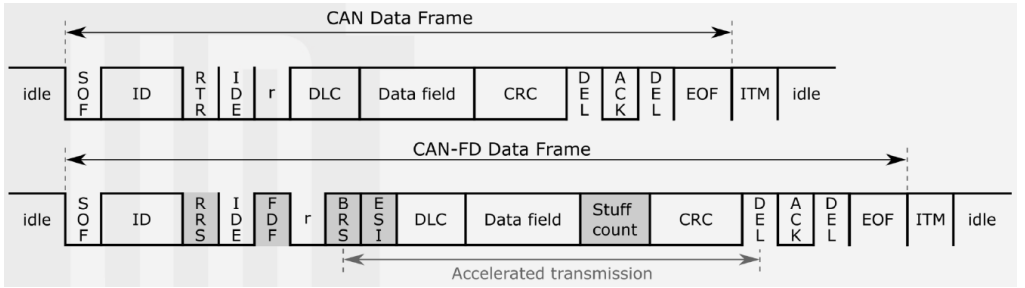

### **CAN-FD – SOFTWARE SETUP**

٥

:=

C

E

ş

►

.fh

(i)

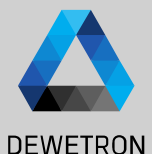

Ń DEWETRON GmbH | January

Latest Vector driver setup needs to be installed

- (1)Enable Vector hardware in DAQ hardware setup
- (2)When hardware is connected, it will be recognized automatically and listed in the Channel List
- (3) Only difference to conventional CAN setup is *Baud rate high* which describes data transmission speed of the data segment
- (4)Load the proper dbc- or arxml-file
- (5) A channel selection dialog will open Select either all channels or only certain channels to be decoded and recorded

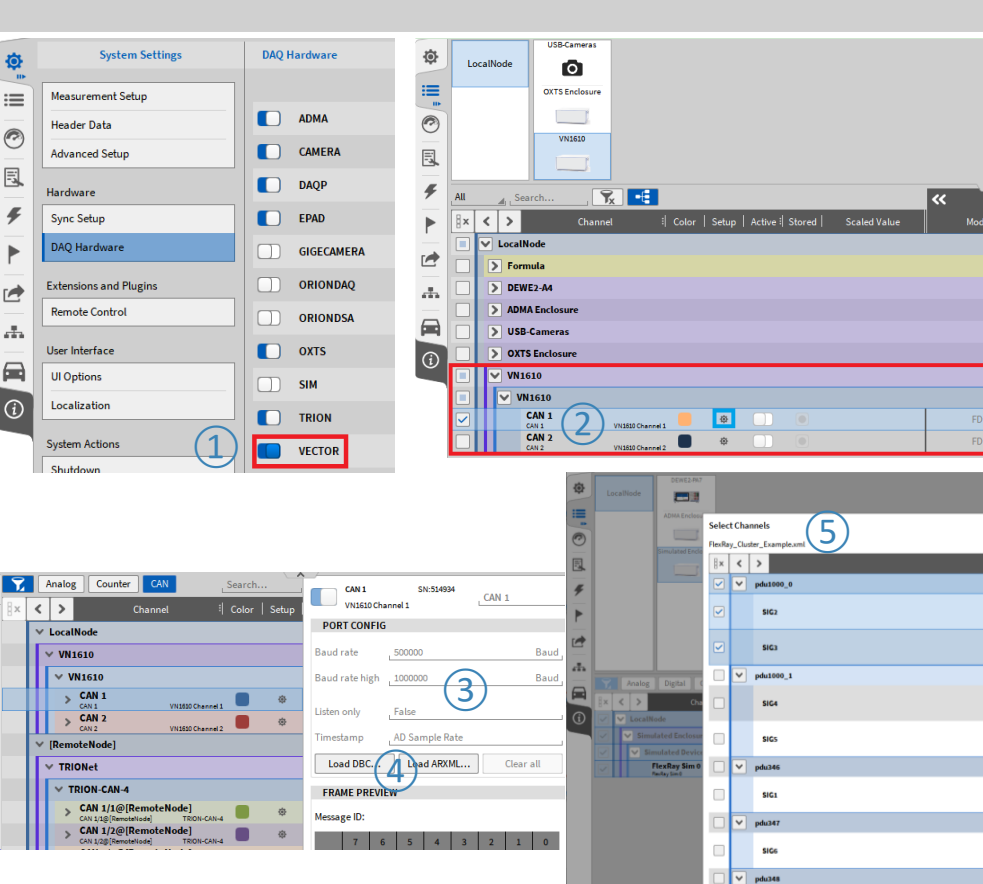

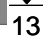

0...65535

0..65535

0...65535

0...65535

0...65535

0...65531

Ok

Cancel

### **FLEXRAY - GENERAL**

DEWETRON

#### Flexray support with

> Vector VN 7610

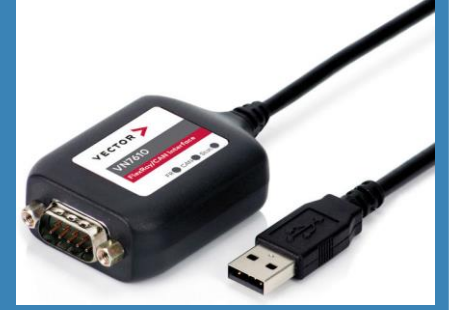

- > Connection via USB
- Compatible with Fibex 2.0 to 4.1.2
   Standard for description file (ASAM MCD-2 NET)
- > Multiple Adapter support
- Synchronized to Analog Data with Delay lower than 50 μs

- > Development initiated by BMW, Daimler, Motorola and Philips in 2000
- > First car with Flexray was BMW X5 in 2006
- Flexray was developed to compensate CAN disadvantages, like
  - > Higher data rates
  - > Realtime capability
  - > Reliability
- > Characteristics

nble indicato

ad pr

- > Up to 10-Mbit/s
- > Decentral synchronization
- > Guaranteed latencies  $\rightarrow$  deterministic
- > 2 channels supported

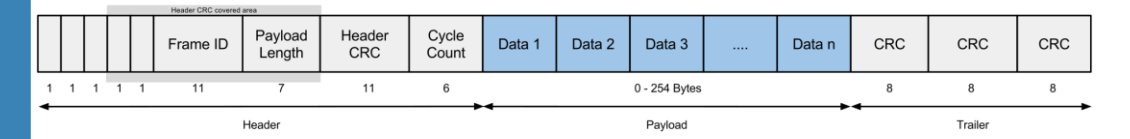

14

# **FLEXRAY – SOFTWARE SETUP**

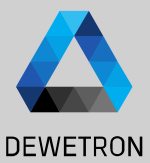

Latest *Vector driver setup* needs to be installed

- 1 Enable *Vector* hardware in DAQ hardware setup
- 2 When hardware is connected, it will be recognized automatically and listed in the Channel List
- Click "Load Fibex" and select the Fibex file
  - Select the signals from the Fibex file to be created in OXYGEN OFFLINE DECODING SUPPORTED TOO

Limitations:

(4)

- No support of ARXML (AUTOSAR XML) description files
- > No support of multiplexed frames
- No bus settings possible auto detection enabled
- > No support of STRING channels
- No support of different scaling types of one signal depending on range

DAO Hardware System Settings ٥ := Measurement Setup Header Data CAMERA Advanced Setup E DAOP Hardware ş Sync Setup EPAD ► DAO Hardware GIGECAMERA Extensions and Plugins ORIONDAO Remote Control ORIONDSA .fh User Interface OXTS UI Options SIM (i) Localization TRION System Actions VECTOR Shutdow

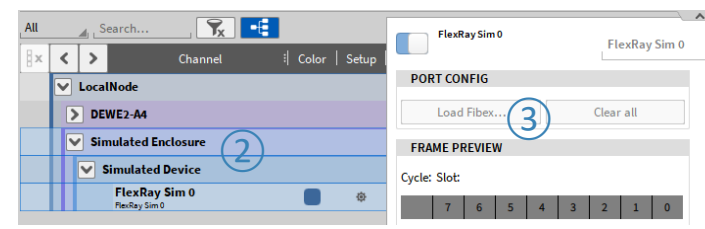

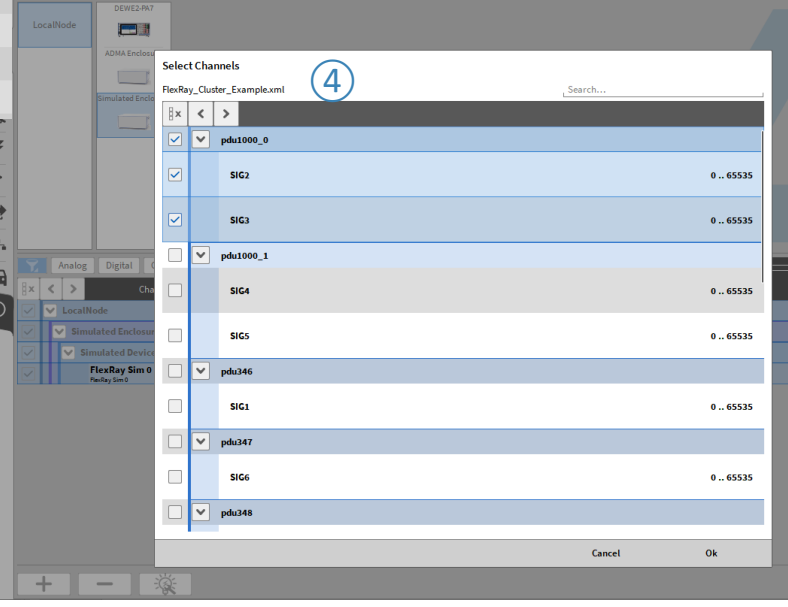

#### **ENUM SCALING**

- Convert numerical data into text
- Supported for CAN, IMU (ADMA & OxTS), Ethernet Receiver and GPS channels
- Can be configured via dedicated *Enum label editor* in Channel Setup (1)
- Use i.e. Digital Meter or Data
   Label option in Recorder for
   visualization (2)

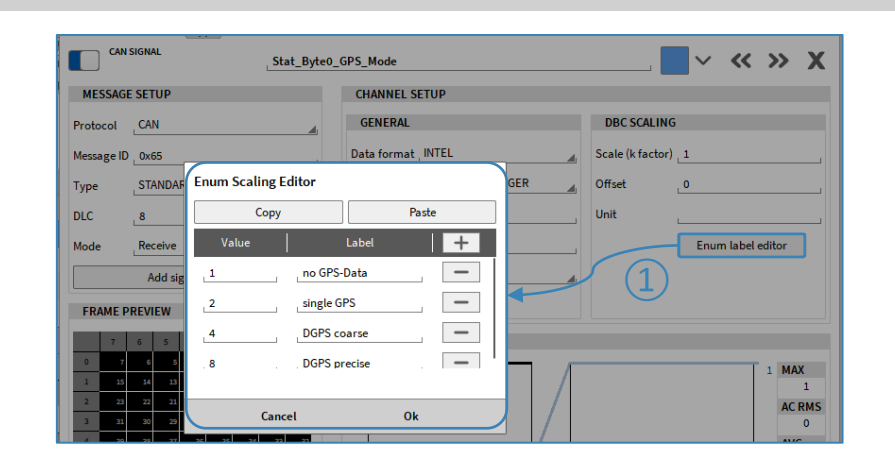

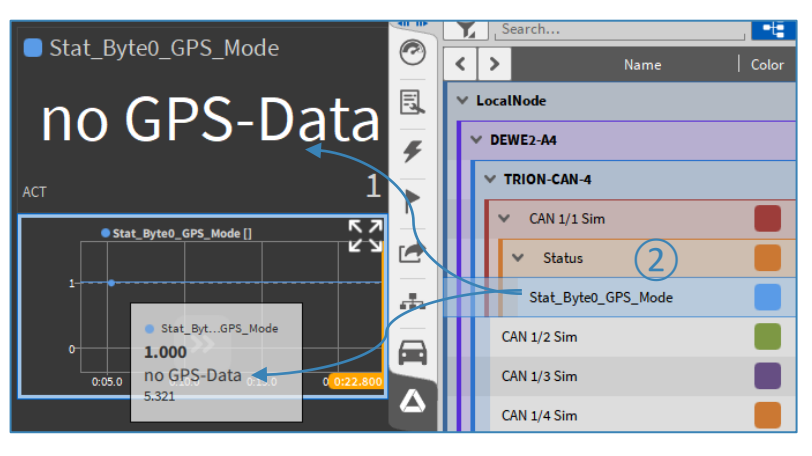

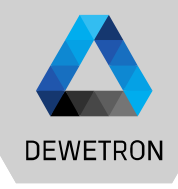